### Tūristu mītņu saraksta iespējas

Iespēja atvērt katras tūristu mītnes izvēlni, lai veiktu ar konkrēto mītni saistītas darbības

Iespēja veikt labojumus tūristu mītnes reģistrēšanas procesā norādītājos datos

Iespēja iesniegt ikmēneša pārskatu par tūristu mītnē uzņemtajiem tūristiem un atpūtniekiem

#### Pašvaldības nodeva par atpūtnieku un tūristu uzņemšanu Rīgā Tūristu mītņu saraksts 2. 3. 4. 5. Instrukcija 🗈 Jaunas tūristu mītnes reģistrācija Türistu mītnes Tūrisma nodeva jāiemaksā Rīgas valstspilsētas kontā LV65RIKO0002930350893, maksājuma mērķī obligāti norādot tūrisma mītnes kodu. Maksājuma apstrāde var aizņemt vairākas dienas. Par nodevas maksājuma samaksas termiņa nokavējumu tiek aprēķināta nokavējuma nauda 0,05 procenti par katru nokavēto dienu no laikā nenomaksātā pamatparāda Lūdzu, iesniedziet reģistrēto tūristu mītņu pārskatus par iepriekšējiem periodiem, atverot konkrēto tūristu mītni sarakstā un izvēloties darbību "Iesniegt pārskatu" Türistu mītņu skaits: 4 Kopā jāmaksā 0,00 EUR (?) ∠<sup>7</sup> ດື່ງ) RD000175AT3653 - "Ozoli" / Jāmaksā 0,00 EUR Darbības Uzņemšana reģistrēta: 01.01.2023. lespēja paziņot par konkrētas tūristu mītnes 🙀 Labot mītnes datus Paziņot par pārtraukšanu lesniegt pärskatu darbības pārtraukšanu Pärskati Q Meklēt... Jāmaksā (EUR) Pārskata iesniegšanas Apmaksas Pārskata dati un Türisma nodeva pärskatä Periods (FUR) terminš terminš obiekti Lai iesniegtu pārskatu, izvēlieties pogu "Iesniegt pārskatu" Objekti Q Meklēt.. Objekta Tūristu uznemšanai Objekta Kadastra apzīmējums Adroce Lietošanas veids veids platība (m paredzētā platība (m²) 🕐 1110 - Viena dzīvokļa mājas Bez 0100 125 0192 001 001 96,90 96,90 Telpu grupa adreses dzīvojamo telpu grupa 1-1 no 1

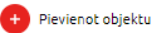

### Pārskatu iesniegšana

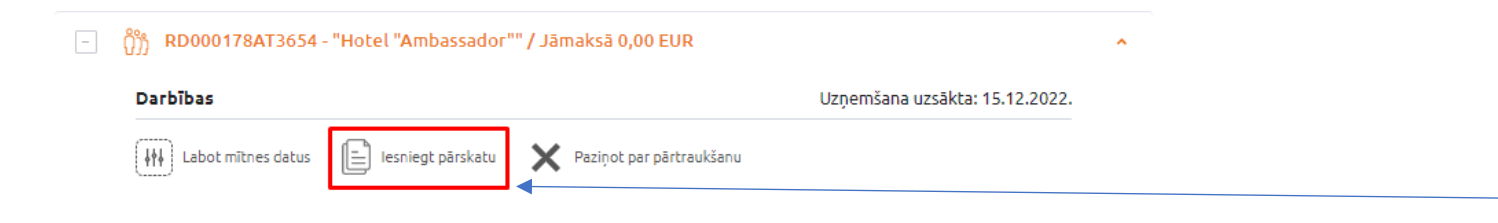

Lai iesniegtu pārskatu, pie darbībām jāizvēlas «iesniegt pārskatu»

Pārskats jāiesniedz līdz katra kalendārā mēneša 20.datumam par tūristu mītnē iepriekšējā mēnesī uzņemtajiem atpūtniekiem un tūristiem

## Pārskatu iesniegšana (pārskata periods un dati)

Pārskata periods ir izvēlētais mēnesis vai periods līdz tūristu mītnes pārtraukšanas datumam izvēlētajā mēnesī

Ar tūrisma nodevu apliekamo PAVADĪTO nakšu skaits tiek aprēķināts automātiski: no «kopējais pavadīto nakšu skaits» atņemot «virs 10 naktīm» un atņemot «bērnu pavadītās naktis»

Tūrisma nodeva tiek automātiski aprēķināta «Ar nodevu apliekamo pavadīto nakšu skaits» reizinot ar nodevas likmi 1 EUR par katru atpūtnieka vai tūrista pavadīto nakti

| ٥       | Gadījumā, ja Jūs kādā laika p<br>vērtības norādot 0.                                                                                                    | eriodā neuzņemat atpūtniekus u | in tūristus, Jums joprojām ik mēnesi jāiesniedz pārskats, atbilstošajā period | ākā         |
|---------|----------------------------------------------------------------------------------------------------|--------------------------------|-------------------------------------------------------------------------------|-------------|
| ٥       | Lūdzu, iesniedziet reģistrēto tūristu mītņu pārskatus par iepriekšējiem periodiem, atverot konkrēto tūristu mītni sarakstā un izvēloties darbību "lesniegt pārskatu". |                                |                                                                               |             |
| Tūristu | mītnes dati                                                                                                    |                                |                                                                               |             |
|         | KODS*                                                                                                    | RD000178AT3654                 |                                                                               |             |
|         | NOSAUKUMS                                                                                                    | Hotel "Ambassador"             |                                                                               |             |
|         | TÜRISTU MÎTNES ADRESE                                                                                                    | Ģertrūdes iela 22              |                                                                               |             |
| Pärskat | a periods                                                                                                    |                                |                                                                               |             |
|         | GADS *                                                                                                    | 2022                           | ×                                                                             |             |
|         | MÊNESIS *                                                                                                    | Decembris                      | •                                                                             |             |
|         | PERIODS *                                                                                                    | 15.12.2022 31.12.2022.         |                                                                               |             |
| Pärskat | a dati                                                                                                    |                                |                                                                               |             |
| ĸ       | OPĒJAIS PAVADĪTO NAKŠU SKAITS *                                                                                                    | 154                            | 0                                                                             |             |
|         | NO TIEM:                                                                                                    |                                |                                                                               |             |
|         | VIRS DESMIT NAKTĪM *                                                                                                    | 21                             | •                                                                             |             |
|         | BĒRNU PAVADĪTĀS NAKTIS *                                                                                                    | 7                              | $\odot$                                                                       |             |
| AR NOE  | DEVU APLIEKAMO PAVADĪTO NAKŠU<br>SKAITS *                                                                                                    | 126                            | •                                                                             |             |
|         | APRĒĶINĀTĀ NODEVA (EUR) *                                                                                                    | 126,00                         |                                                                               | lesnēja ans |
|         |                                                                                                    |                                |                                                                               | nārbaudīt   |
|         | Konsultācijas Tūrisma nodevas j                                                                                                    | autājumos                      |                                                                               |             |

## Pārskatu iesniegšana (pārskata dati)

Kopējais to nakšu skaits, kurās atpūtnieki vai tūristi ir bijuši reģistrēti tūristu mītnē. Šajā ailē nav jānorāda tās personas, kas ir uzņemtas tūristu mītnē, bet nav uzskatāmas par tūristiem vai atpūtniekiem, piemēram, apmeklētajā vietā veic algotu darbu

To nakšu skaits, kas pārsniedz viena atpūtnieka vai tūrista 10 pavadītās naktis tūristu mītnē (t.i. nakšu skaits, sākot no 11.pavadītās nakts)

Kopējais to nakšu skaits, kuras tūristu mītnē ir pavadījuši atpūtnieki vai tūristi līdz 18 gadu vecumam

Ar tūrisma nodevu apliekamo PAVADĪTO nakšu skaits **tiek aprēķināts automātiski**: no «kopējais pavadīto nakšu skaits» atņemot «virs 10 naktīm» un atņemot «bērnu pavadītās naktis»

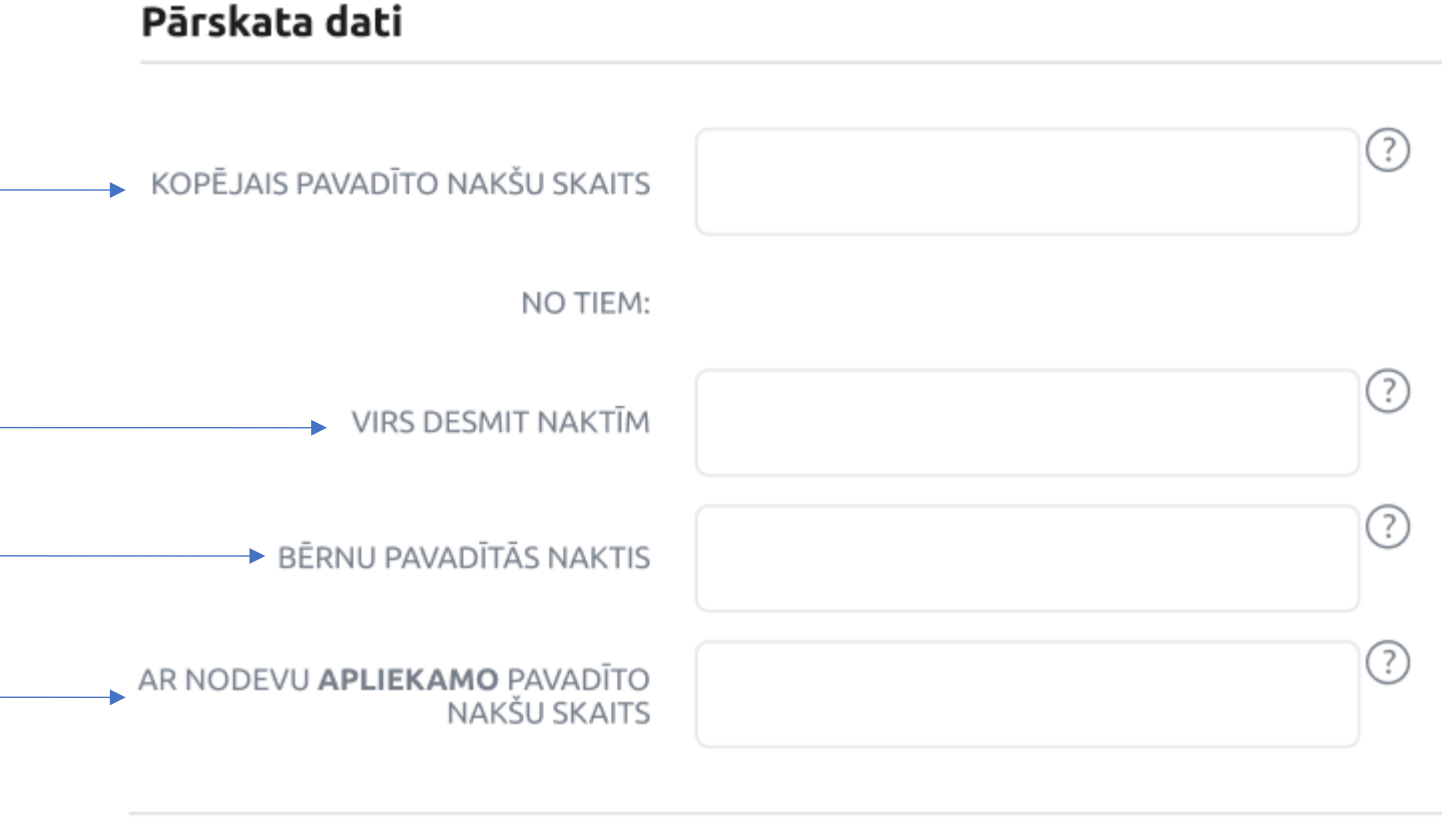

APRĒĶINĀTĀ NODEVA (EUR)

## Pārskatu iesniegšana (paziņojumi)

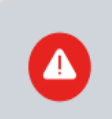

Gadījumā, ja Jūs kādā laika periodā neuzņemat atpūtniekus un tūristus, Jums joprojām ik mēnesi jāiesniedz pārskats, atbilstošajā periodā kā vērtības norādot 0.

Lūdzu, iesniedziet reģistrēto tūristu mītņu pārskatus par iepriekšējiem periodiem, atverot konkrēto tūristu mītni sarakstā un izvēloties darbību "Iesniegt pārskatu".

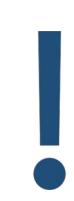

Paziņojums «Lūdzu, iesniedziet reģistrēto tūristu mītņu pārskatus par iepriekšējiem periodiem, atverot konkrēto tūristu mītni sarakstā un izvēloties darbību «iesniegt pārskatu» parādās, ja tūristu mītnei ir neiesniegti pārskati, kuru iesniegšanas termiņš ir kavēts

| Pašvaldības nodeva | par atpūtnie | eku un tūristu | uznemšanu | Rīgā |
|--------------------|--------------|----------------|-----------|------|
|                    |              |                |           |      |

| 1. 2. 3. Priekšskatījums 4. | () Instrukcija     | ) |
|-----------------------------|--------------------|---|
| Türistu mītnes dati         |                    |   |
| KODS                        | RD0001784T3654     |   |
| NOSAUKUMS                   | Hotel "Ambassador" |   |
| TÜRISTU MĪTNES ADRESE       | Gertrüdes iela 22  |   |

#### Türistu mītnes objekti

|                       |                |                  |                                                             |                         | Q Meklēt                                       |
|-----------------------|----------------|------------------|-------------------------------------------------------------|-------------------------|------------------------------------------------|
| Kadastra apzīmējums   | Adrese         | Objekta<br>veids | Lietošanas veids                                            | Objekta platība<br>(m²) | Tūristu uzņemšanai paredzētā<br>platība (m²) ⑦ |
| 0100 003 0083 002 001 | Bez<br>adreses | Telpu grupa      | 1211 - Viesnīcas vai sabiedriskās ēdināšanas<br>telpu grupa | 657,90                  | 657,90                                         |
| 0100 003 0083 002 009 | Bez<br>adreses | Telpu grupa      | 1211 - Viesnīcas vai sabiedriskās ēdināšanas<br>telpu grupa | 723,40                  | 723,40                                         |
|                       |                |                  |                                                             |                         | 1 - 2 no 2                                     |

#### Pärskata periods

| GADS    | 2022                   |
|---------|------------------------|
| MÊNESIS | Decembris              |
| PERIODS | 15.12.2022 31.12.2022. |

Konsultācijas Tūrisma nodevas jautājumos

Atpakal

#### Pärskata dati

 $(\cdot)$ 

Atcelt

Rīgas domes Pašvaldības ieņēmumu pārvaldes tīmekļa vietne https://pip.riga.lv, bezmaksas konsultatīvais tālrunis 80000850

lesnieat

Pārskatu iesniegšana (priekšskatījums)

> Ja visi dati ir ievadīti pareizi, tad spiežot «Iesniegt», tiek iesniegts pārskats par atpūtnieku un tūristu uzņemšanu konkrētajā laika periodā

> > 6

## Pārskatu iesniegšana (e-pakalpojums izpildīts)

Pašvaldības nodeva par atpūtnieku un tūristu uzņemšanu Rīgā

1. 2. 3. 4. E-pakalpojums izpildīts

### Pārskats par tūristu mītni ir iesniegts!

Instrukcija

Lai atgrieztos tūristu mītņu sarakstā, lūdzam nospiest pogu "Uz tūristu mītņu sarakstu".

Lai iesniegtu jaunu tūristu mītnes pārskatu, lūdzam nospiest pogu "Iesniegt jaunu pārskatu".

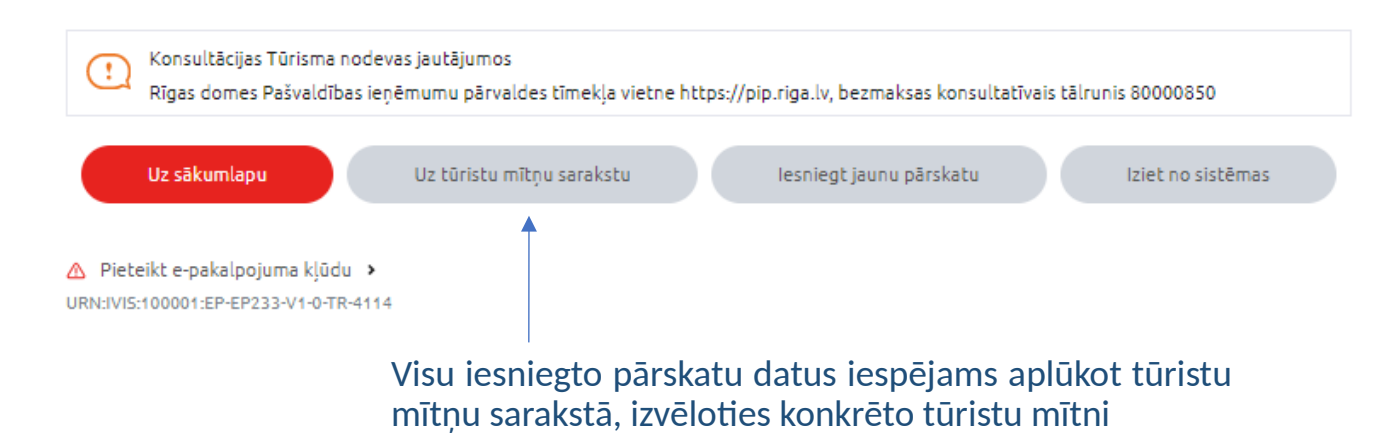

### Tūristu mītnes pārskatu dati

Par attiecīgo periodu nav iesniegts pārskats.

Ar sarkanu krāsu iekrāsots tas pārskata iesniegšanas termiņš, kas ir kavēts

Par attiecīgo periodu ir iesniegts pārskats, bet tā dati vēl nav iekļauti Rīgas domes sistēmā. Šo pārskatu dati, līdz iekļaušanai Rīgas domes sistēmā, neatspoguļojas sadaļās «jāmaksā»

Par attiecīgo periodu ir iesniegts pārskats un tā dati ir iekļauti Rīgas domes sistēmā

#### 🕘 🔒 RD000097AT3652 - "Alkšņi2" / Jāmaksā 0,00 EUR

#### 🕘 🗛 RD000171AT3655 - "Plūmes" / Jāmaksā 30,00 EUR

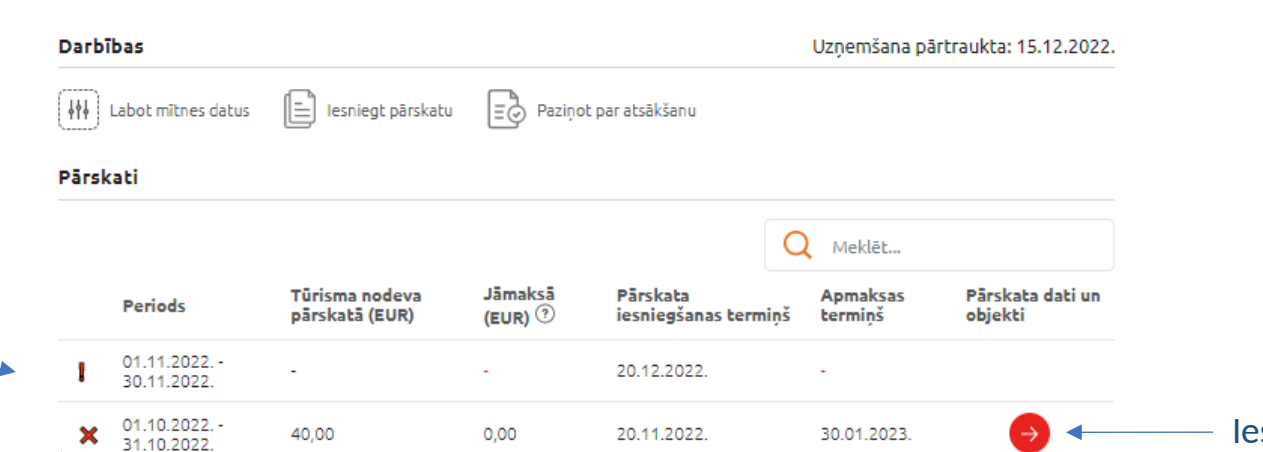

20.10.2022.

20.09.2022.

31.10.2022.

1 - 4 no 4

### Iespēja apskatīt konkrētā pārskata datus

Objekti Q Meklēt... Tūristu uznemšanai Objekta Objekta Kadastra apzīmējums Adrese Lietošanas veids veids platība (m²) paredzētā platība (m²) 🤊 Dzintara iela 65 1242 - Garāžas 0100 103 2008 002 020 Telpu grupa 37,00 37,00 k-1 - 25 telpu grupa 1-1no1

0,00

🔨 Konsultācijas Tūrisma nodevas jautājumos

01.09.2022. -

40,00

30.09.2022. 15.08.2022.

31.08.2022

 $\checkmark$ 

Rīgas domes Pašvaldības ieņēmumu pārvaldes tīmekļa vietne https://pip.riga.lv, bezmaksas konsultatīvais tālrunis 80000850

#### Pabeigt pakalpojumu

# Papildus informācija saistībā ar tūrisma nodevu

https://pip.riga.lv/turisma-nodeva/

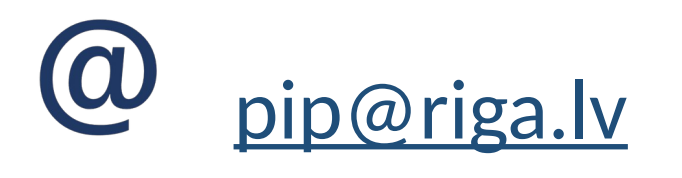

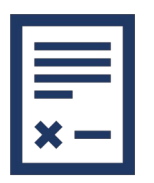

https://likumi.lv/ta/id/337264-par-pasvaldibas-nodevu-paratputnieku-un-turistu-uznemsanu-riga

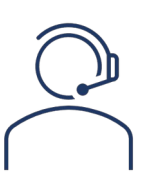

bezmaksas informatīvais tālrunis 80000850